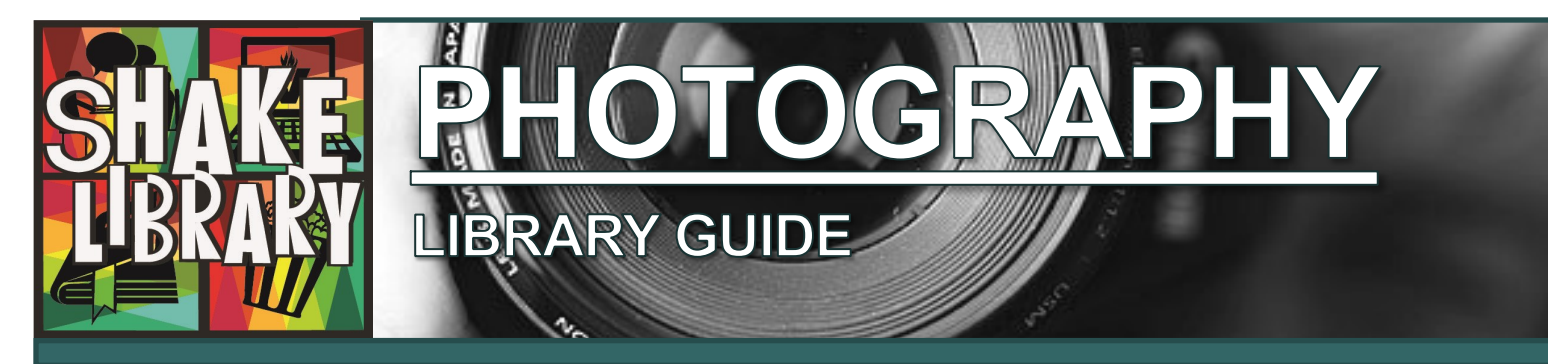

ACCESS **ON** CAMPUS: Go to <u>www.vinu.edu/shake-library</u>. Bookmark this page, and add it to your favorites for easy access in the future.

ACCESS **OFF** CAMPUS: Go to <u>www.vinu.edu</u>, click the <u>MyVU</u> link, upper right, and log in to your account; then access the Library link.

one search, thousands of results.

• Go

## **OneVU: Find Books and Articles**

OneVU is the Library's catalog that allows students to search all of the Library's resources in one place. Just select **'Vincennes University''** from the OneVU drop-down menu to search all VU collections. Select **"Shake LRC"** to find physical items (such as books) in the campus library only.

### **Recommended Print Books**

| REF<br>770.3<br>F652p<br>2007 | The Focal<br>Encyclopedia:                                              | 771<br>H737c<br>2010 | Studying Photography:<br>A Survival Guide |
|-------------------------------|-------------------------------------------------------------------------|----------------------|-------------------------------------------|
|                               |                                                                         | 775                  | Perfect Digital                           |
| 770<br>A581p<br>2014          | Photography: The<br>Definitive Visual<br>History                        | D553p<br>2009        | Photography                               |
|                               |                                                                         | 779.092              | The World Atlas of                        |
| 770                           | The Art of                                                              | H635w                | Street Photography                        |
| B259a<br>2010                 | Photography:                                                            | 2014                 |                                           |
|                               |                                                                         | 779.36               | Landmark: The Fields                      |
| 770.1                         | Photography is                                                          | E98L                 | of Landscape                              |
| C846p<br>2015                 | Magic                                                                   | 2014                 | Photography                               |
|                               |                                                                         | 779.4                | Street Photography                        |
| 770.9<br>G982c<br>2009        | Camera: A History of<br>Photography from<br>Daguerreotype to<br>Digital | H853s<br>2010        | Now                                       |

### Recommended eBooks

*100 Ideas that Changed Photography* by Mary Warner Marien. London: Laurence King, 2012

Advertising Photography: A Straightforward Guide to a Complex Industry by Lou Lesko. Boston, MA: Thomson Course Technology, 2008

*Complete Digital Photography* by Ben Long. Boston, MA: Course Technology, 2015

*David Busch's Mastering Digital SLR Photography* by David D Busch. Boston, MA: Cengage Learning PTR, 2015

*Digital Sports Photography* by G Newman Lowrance. Boston, MA: Course Technology, 2008

*Photography* by John Ingledew. London: Laurence King Publishing, 2013

*Photography and Landscape* by Rodney James Giblett. Chicago: Gardners Books, 2012

*Why Photography Matters* by Jerry L Thompson. Cambridge, MA: The MIT Press, 2013

### Recommended Databases

Academic Search Premier: Access to 3,900 full-text peer reviewed journals and 4,600 total full text journals on topics from all academic disciplines.

**ARTstor:** A repository of millions of high-quality digital images from disciplines including: art, architecture, humanities, and sciences.

<u>Credo Reference</u>: Fulltext articles from nearly 800 reference eBooks on topics including: art, food & beverage, language, medicine, psychology, social sciences, biographies, geography, law, music, religion, technology, business, history, literature, philosophy, and science.

Encyclopedia Britannica

**Online:** Includes the renowned Encyclopedia Britannica, Webster's Collegiate Dictionary and Thesaurus, magazines, periodicals, and many other research tools.

ProQuest Research Li-

**brary:** A good starting point for research on any topic. Provides access to over 3,600 full-text journals on topics including: the arts, business, education, health and medical, humanities, law, military, multicultural studies, psychology, sciences, social sciences, and women's studies.

**SIRS Renaissance:** Contains full-text articles selected from over 1,200 publications. Topics include: architecture and design, culture, literature, multimedia, music, performing arts, philosophy and religion, and the visual arts.

# How to Find Articles

You can find articles by using OneVU or you can access one of our many databases geared towards general or specific subjects. A great way to start your research is to go to "**Databases A-Z**" and choose a general database like "**Academic Search Premier**". You can also choose a specialty database, which are sorted by college. You'll find databases for your program under "<u>Humanities Databases</u>" located on our <u>Find Articles</u> page. Below is a search example using **Academic Search Premier**.

| New Search                               | Publications                                        | Subject Terms Cited References More •                                                                                                |                                                                                                    | Sign In 🟓                                                                                                    |  |
|------------------------------------------|-----------------------------------------------------|----------------------------------------------------------------------------------------------------|----------------------------------------------------------------------------------------------------|----------------------------------------------------------------------------------------------------|--|
|                                          | Searching: Academic Search Premier Choose Databases |                                                                                                    |                                                                                                    |                                                                                                    |  |
| EBSCOhost                                | scott fitzg                                         | erald                                                                                                    | Select a Field (optional) -                                                                                                    | Search                                                                                                    |  |
|                                          | AND -                                               |                                                                                                    | Select a Field (optional)<br>TX All Text<br>AU Author                                                                                                    |                                                                                                    |  |
|                                          | AND -<br>Basic Search                               | Advanced Search Estarch History                                                                                                    | TI Title<br>SU Subject Terms<br>AB Abstract or Author-Supplied Abs                                                                                                    | itart                                                                                                    |  |
| Refine Res                               | sults                                               | Search Results: 1 - 10 of 1,541                                                                                                    | KW Author-Supplied Keywords<br>GE Geographic Terms                                                                                                    | Relevance +                                                                                                    |  |
| Find all my<br>terms:<br>scott fitzgerak | search<br>d<br>k View                               | 1. City Rhythms: The Tempo of S<br>By: Hawkes, Joel. Explicator. Apr<br>Subjects: PARIS (France) in liter                            | PE People<br>PS Reviews & Products<br>CO Company Entity<br>IC NAICS Code or Description<br>DN DUNS Number<br>TK Ticker Symbol<br>SO Journal Name<br>IS ISSN (No Dashes)<br>IB ISBN | htt Fitzgerald's BABYLON REVISITED.   10.1080/00144940.2018.1465387.   Ilterature, FATHERS & daughters in literature; BABYLON Revisited (Short story), FITZGERALD, F. Scott (           |  |
| References                               | ation 2018                                          | 2. "Of Great Gabasidy": Joseph (<br>By: Martel, Jessica, Vernon, Zac<br>Subjects: PROTAGONISTS (Per<br>Journal PDF Full Text (6.4MB) | AN Accession Number<br>kary. Journal of Modern Literature. Sp<br>rsons); LORD Jim (Book : Conrad); G                                                                               | tt Fitzgerald's The Great Gatsby.<br>ing2015, Vol. 38 Issue 3, p56-70. 15p.<br>REAT Gatsby, The (Book : Fitzgerald), FITZGERALD, F. Scott (Francis Scott), 1896-1940; CONRAD, Joseph, ' |  |

# Need Help? Contact a VU Librarian

- ⇒ Email Us: <u>libref@vinu.edu</u>.
- $\Rightarrow$  Call Us: 812-888-5810
- ⇒ Facebook: <u>Shake Library, Vincennes University</u>
- ⇒ Twitter: @ShakeLibrary
- ⇒ Chat With Us Online: <u>Livechat</u> via Library webpage (left side of home page under "Ask a Librarian").

## Shake Library Hours

Monday-Thursday: 7:30AM - MIDNIGHT

Friday: 7:30AM – 6:00PM

Saturday: 11:00AM - 6:00PM

Sunday: 2:00PM – MIDNIGHT

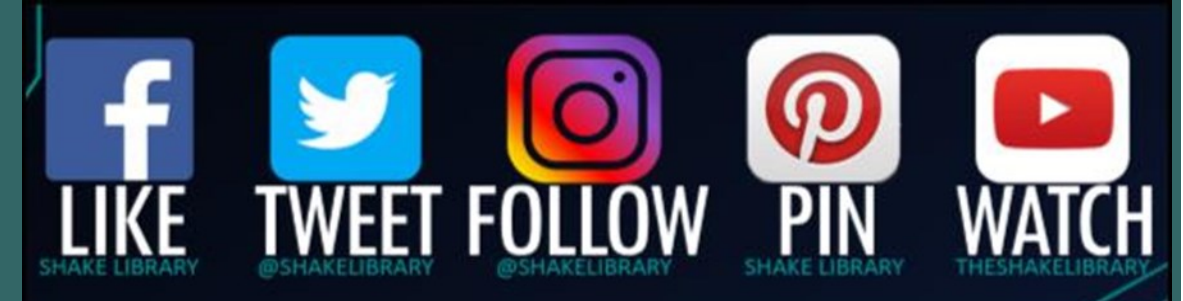

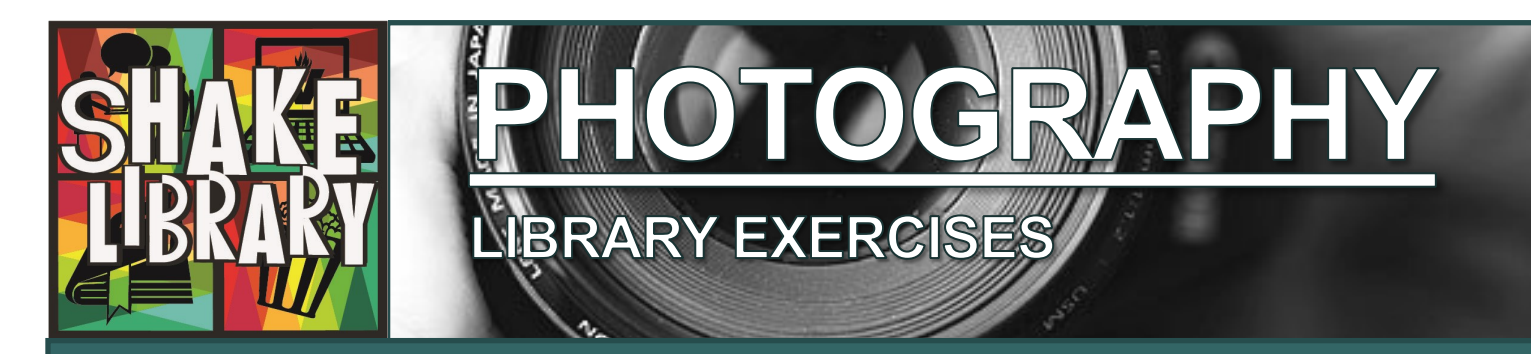

#### Exercise I.

#### Advanced Searching Using OneVU

On the library home page, go to the OneVU search box at the top of the page.

Click the Advanced Search link located in the lower left-hand corner.

Using the different search options, perform a search that finds peer-reviewed articles that are:

- About "Ansel Adams"
- Were written after 2010
- Are in English

How many search results do you get?

Repeat the search, but this time search for books. How many results do you get?

#### Exercise II.

#### **Research Databases**

Research databases are electronic resources used for finding scholarly journal articles, magazine articles, newspaper articles, and other information that has been published in periodicals. You can skip the OneVU Discovery Tool if you desire to search a specific, familiar resource.

Access the VU Libraries website.

Click the Databases A-Z link.

Select the Academic Search Premier database from the list.

Search for "Teenie Harris" by typing your topic in the first search textbox.

Click the **Search** button.

How many results did you retrieve?

In the sidebar to the left you will see the **limiters** that are available (HINT: All databases offer limiters to help you manage your search results). Under **Limit To**, select Scholarly (Peer Reviewed) Journals, and under **Source Types**, limit your results to **Academic Journals**.

Use the **Publication Date** slider bar to limit your results to 2010-2017.

How many results?

Limit your results again by selecting **Full Text** under **Limit To**. Select one **full text** article from your search results. Provide the following information about that article:

| Title of Article:                                                                                                    |  |  |  |  |  |
|----------------------------------------------------------------------------------------------------|--|--|--|--|--|
|                                                                                                    |  |  |  |  |  |
| Two Subject Terms:                                                                                                    |  |  |  |  |  |
|                                                                                                    |  |  |  |  |  |
| Go back to the VU Libraries website.                                                                                               |  |  |  |  |  |
| Click the <b>Databases A-Z</b> link.                                                                                               |  |  |  |  |  |
| Select the <b>ARTstor</b> database from the list.                                                                                  |  |  |  |  |  |
| Click on Enter ARTstor Digital Library                                                                                             |  |  |  |  |  |
| Type in Walker Evans in the search box and click the Search button. How many results are there?                                    |  |  |  |  |  |
| On the left, under Classifications, click <b>Photographs</b> and under date, limit your search to <b>1970 CE-1980</b><br><b>CE</b> |  |  |  |  |  |
| How many results are there?                                                                                                    |  |  |  |  |  |
| Exercise III.                                                                                                    |  |  |  |  |  |
| Reliable Sources                                                                                                    |  |  |  |  |  |
| Using library resources gives you the benefit of selecting reliable sources for your assignments, unlike                           |  |  |  |  |  |
| using Google to search the Internet. What are some reasons you believe your article is reliable?                                   |  |  |  |  |  |
| (Reasons might include: What is the article's <b>purpose</b> —to present scholarly research, inform, or                            |  |  |  |  |  |
| persuade? Are other credible sources cited? Are the author's credentials mentioned? Is the journal                                 |  |  |  |  |  |
| peer-reviewed?)                                                                                                    |  |  |  |  |  |
| a                                                                                                    |  |  |  |  |  |
| b                                                                                                    |  |  |  |  |  |
| C                                                                                                    |  |  |  |  |  |
| d                                                                                                    |  |  |  |  |  |
|                                                                                                    |  |  |  |  |  |